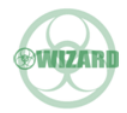

## Model : ON-B41AI HDMI Switcher 4×1 with Voice/APP Control

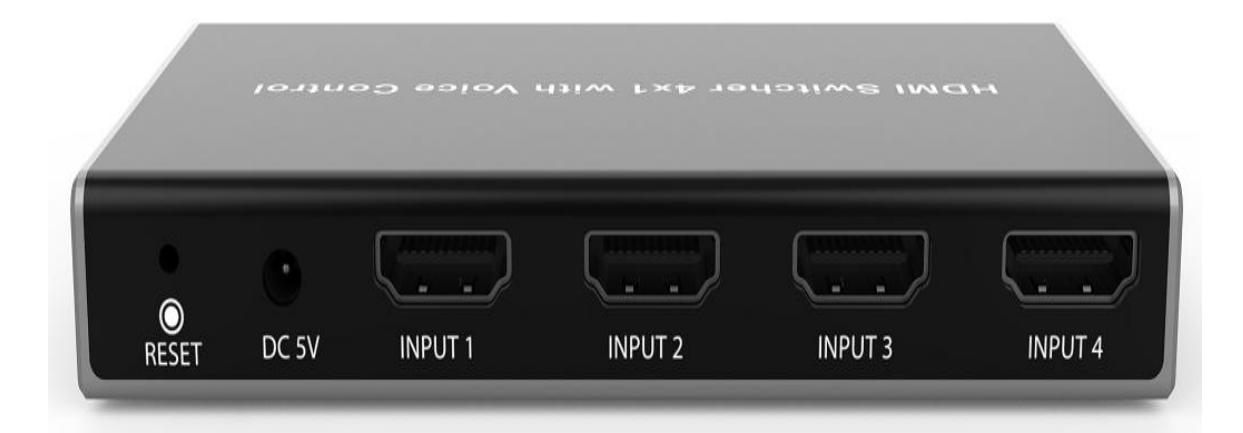

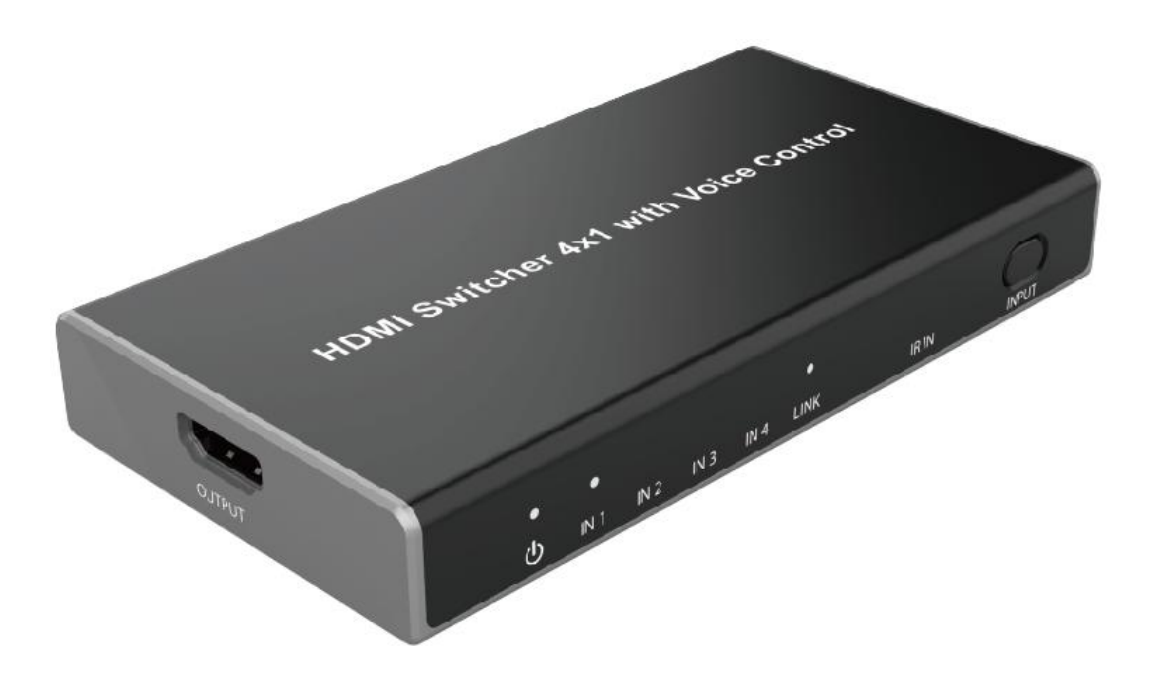

# User Manual

VER 1.0

#### Thank you for purchasing this product

For optimum performance and safety, please read these instructions carefully before connecting, operating or adjusting this product. Please keep this manual for future reference.

#### Surge protection device recommended

This product contains sensitive electrical components that may be damaged by electrical spikes, surges, electric shock, lighting strikes, etc. Use of surge protection systems is highly recommended in order to protect and extend the life of your equipment.

#### 1. Introduction

This 18G HDMI switcher can switch any of these 4 HDMI 2.0 inputs to 1 HDMI 2.0 output. Each input and output supports up to 4K60 444 resolution and 10bits HDR (High Dynamic Range) pass through. The product is built-in WiFi function, so it supports voice control through connecting an amazon voice product and APP control. Furthermore, the product can also be controlled by on-panel button and IR remote control.

#### 2. Features

- ☆ HDMI 2.0, HDCP 2.2 / HDCP 1.4 compliant
- $\precsim$  Support 18Gbps bandwidth
- $\gtrsim$  Four 18G HDMI 2.0 video inputs support up to 4K60 444 resolution
- $\therefore$  One 18G HDMI 2.0 video output supports up to 4K60 444 resolution
- $\precsim$  Support 10bits HDR pass through
- Support connecting an amazon voice control (Please check "7. Voice Box Connection and Operation" detail description)
- Support "Smart switcher" APP control (Please check "7.2 Setting the Switcher and Using APP control")
- $\precsim$  Four methods of control: Front panel, IR remote, Voice Box and APP control
- $\precsim$  Compact design for easy and flexible installation
- ☆ 5V 1A DC PSU

#### 3. Package Contents

- 1 1x 18Gbps HDMI Switcher 4x1
- 2 1x 5V/1A DC Power Adapter
- ③ 1x Remote Control
- (4) 1× User Manual

#### 4. Specifications

| Technical         |                                      |
|-------------------|--------------------------------------|
| HDMI Compliance   | HDMI 2.0                             |
| HDCP Compliance   | HDCP 2.2                             |
| Video Bandwidth   | 594MHz/18Gbps                        |
| Video Resolutions | 4K2K 50/60Hz 4:4:4                   |
|                   | 4K2K 50/60Hz 4:2:0                   |
|                   | 4K2K 30Hz 4:4:4                      |
|                   | 1080p, 1080i, 720p, 720i, 480p, 480i |
|                   | All HDMI 3D TV formats               |

|                     | All PC resolutions including 1920 x 1200, 3840 × 2160 |
|---------------------|-------------------------------------------------------|
| Color Depth         | 8/10/12-bit (1080P60Hz, 4K30&4K60 YCbCr 4:2:0)        |
|                     | 8-bit (4K60Hz YCbCr 4:4:4)                            |
| Color Space         | RGB, YCbCr 4:4:4 / 4:2:2. YUV 4:2:0                   |
| HDMI Audio Formats  | LPCM, Dolby Digital/Plus/EX, Dolby True HD, DTS,      |
|                     | DTS-EX,DTS-96/24, DTS High Res, DTS-HD Master         |
|                     | Audio, DSD                                            |
| ESD Protection      | Human-body Model :                                    |
|                     | ±8kV (Air-gap discharge) , ±4kV (Contact discharge)   |
| Connections         |                                                       |
| Input Ports         | 4×HDMI Type A (19-pin female)                         |
| Output Ports        | 1×HDMI Type A (19-pin female)                         |
| Mechanical          |                                                       |
| Housing             | Plastic Enclosure                                     |
| Color               | Black                                                 |
| Dimensions          | 122mm (W) × 64mm (D) × 19mm (H)                       |
| Weight              | 230g                                                  |
| Power Supply        | Input: AC100 - 240V 50/60Hz, Output: DC 5V/1A         |
|                     | (US/EU standards, CE/FCC/UL certified)                |
| Power Consumption   | 1.45W                                                 |
| Operating           | 0°C ~ 40°C / 32°F ~ 104°F                             |
| Temperature         |                                                       |
| Storage Temperature | -20°C ~ 60°C / -4°F ~ 140°F                           |
|                     |                                                       |

#### 5. Operation Controls and Functions 5.1 Front Panel

#### 0 0 0 0 0 0 INPUT ወ IN 1 IN 2 IN 3 IN 4 LINK IR IN $\overline{}$ 2 3 5 1 4

| Number | Name         | Function descriptions                              |  |
|--------|--------------|----------------------------------------------------|--|
| 1      | POWER LED    | The LED will illuminate when the device is         |  |
|        |              | connected power supply.                            |  |
| 2      | IN LED       | These LEDs will illuminate when HDMI IN port       |  |
|        |              | are connected an active source device.             |  |
| 3      | LINK         | Network connection LED. The LED will illuminate    |  |
|        |              | when the device connects network signal.           |  |
| 4      | IR IN        | IR receiver window. It receives IR remote control  |  |
|        |              | from the product only.                             |  |
| 5      | INPUT button | Pressing this button will select IN1/IN2/IN3 input |  |
|        |              | source to OUTPUT port.                             |  |

#### 5.2 Rear Panel

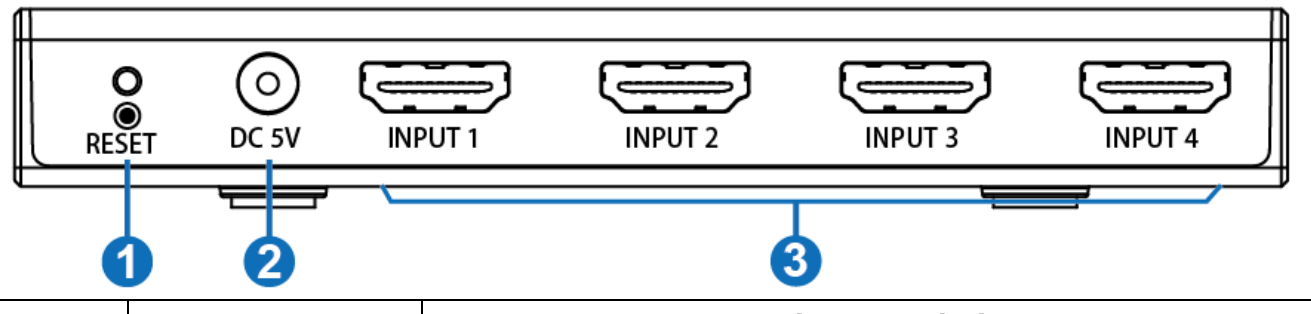

| Number | Name          | Function descriptions                                             |  |
|--------|---------------|-------------------------------------------------------------------|--|
| 1      | RESET button  | Network connection and firmware upgrade button.                   |  |
|        |               | <ul> <li>The product will enter network setting status</li> </ul> |  |
|        |               | when the button is pressed up to 3s.                              |  |
|        |               | The product will enter firmware upgrade status                    |  |
|        |               | when the button is pressed less 0.2s.                             |  |
|        |               | (The FOTA to upgrade.)                                            |  |
| 2      | DC 5V         | Plug the DC 5V/1A power supply into the unit and                  |  |
|        |               | connect the adaptor to an AC outlet.                              |  |
| 3      | INPUT 1/2/3/4 | Connect to HDMI source devices such as DVD                        |  |
|        |               | player or set-top box with an HDMI cable.                         |  |

#### 5.3 Side Panel

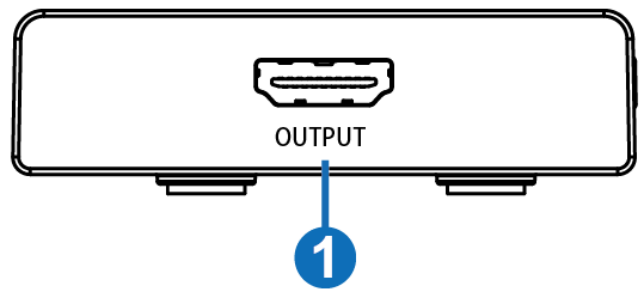

| Number | Name        | Function descriptions                         |  |
|--------|-------------|-----------------------------------------------|--|
| 1      | HDMI OUTPUT | Connect to one HDMI display device such as TV |  |
|        |             | or Monitor with an HDMI cable.                |  |

#### 6. IR Remote

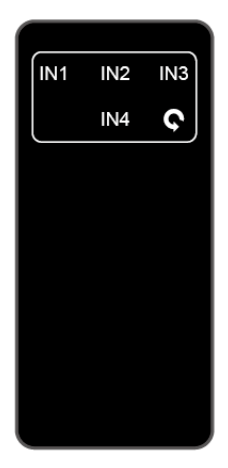

IN1/IN2/IN3/IN4: Select IN1/IN2/IN3/IN4 input source to output display.

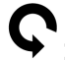

C: Loop select input source to output display.

# 7. Voice Box connection and operation7.1 Setting the Voice Box

There are two ways to enter amazon alexa login page.

a. You can input the "https://alexa.amazon.com" web site to your PC/loptop/

mobile Internet Explorer and click "Search" to enter amazon alexa page.

b. You can download and install the app "amazon alexa". Turn on the app

"amazon alexa" to enter amazon alexa page.

The login page of the amazon alexa is show as below:

| 🔿 amazon alexa                                                                         |  |
|----------------------------------------------------------------------------------------|--|
| Create account                                                                         |  |
| Name                                                                                   |  |
| Your email address                                                                     |  |
| Create a password                                                                      |  |
| Passwords must be at least 6 characters.     Show password                             |  |
| CREATE YOUR AMAZON ACCOUNT                                                             |  |
| Hy creating an account, you agree to Amazon's Conditions of Use<br>and Frivacy Notice. |  |
| Already have an account?                                                               |  |

You need to fill in some information to create an account. You can enter the login page when the account creates successfully. The page is show as below:

| V amazon alexa                    |  |
|-----------------------------------|--|
| Sign in                           |  |
| Forgot password?                  |  |
| Email (phone for mobile accounts) |  |
| Amazon password                   |  |
|                                   |  |
| snow password                     |  |
| Keep me signed in. Details        |  |
| SIGN IN                           |  |
| New to Amornia                    |  |
| CREATE A NEW AMAZON ACCOUNT       |  |
|                                   |  |

Sign in the account successfully, you will enter the following page. You need to setup a new device on the "Settings" page.

| 🗿 amazon alexa_百向役策 🗙 💊 Amazo |                                       | <u>4 - 0 ×</u> |
|-------------------------------|---------------------------------------|----------------|
| ← → C 合 ● 安全   https://alex   | ka.amazon.com/spa/index.html#settings | ণ পা i         |
| Liome                         | Settings                              |                |
| Now Playing                   | Devices                               |                |
| Music & Books                 | Set up a new device                   | 3.             |
| i ists                        | Jason's Echo Dot<br>offine            | >              |
| Reminders & Alarms            | 1907                                  | _              |
| Contacts                      | Alexa Preferences                     |                |
| Skills                        | Music & Vedia                         | 3              |
| Smart I lome                  | TV Schedules                          | Σ              |
| Things to Try                 | Hash Briefing                         | 2              |
| Sellings                      | FreeTime                              | 2              |
| Help & Feedback               | Learne                                | 2              |
| Not Jason? Sign out           | Sports Update                         | >              |
|                               | Calendar                              | ×              |
|                               | Lists                                 | ð.             |
|                               | Alexa Account                         |                |

At this time, according to your speaker box to select one product. Our company uses the product about "Echo Dot", and clicking the "Echo Dot" icon will setup the product at the next step.

| - S - M | mazanalikas Filižije X 🗘 Amaren Alexa X 💷 👔 👘 👘 👘 👘 👘                          | <u>e</u> - 0 × |
|---------|--------------------------------------------------------------------------------|----------------|
| ÷€ ⇒    | ⑦ ① 自 会合 https://alexa.amazon.com/spa/index.htmlPinew-bobe                     | 아 ☆ :          |
| Set     | tup                                                                            |                |
|         | Choose a device to set up                                                      |                |
| By pro  | occoding, you agree to Amazon's Conditions of Use and all the terms found here |                |
| 100     | Echo                                                                           |                |
|         | Hands free access to Alexa.                                                    | 5.             |
|         |                                                                                |                |
|         |                                                                                |                |
|         | Eth Dui                                                                        |                |
| 9       | ECHO DOL<br>Hands her access to Mexa.                                          | >              |
| :       |                                                                                |                |
|         |                                                                                |                |
|         | Echo Plus                                                                      |                |
| 8       | Hands-fipe access to Alexa                                                     | 2              |
|         |                                                                                |                |
|         |                                                                                |                |
|         | · · · · · · · · · · · · · · · · · · ·                                          |                |
|         |                                                                                |                |
|         | •                                                                              |                |
| Se      | etup                                                                           |                |
|         | Begin Echo Dot setun                                                           |                |
|         | Begin Echo Dot setup                                                           |                |
|         | Let's get your Echo Dot connected to Wi-Fi so you can start using it.          |                |
|         | Continue                                                                       |                |
|         |                                                                                |                |
|         | Cancel setup                                                                   |                |
|         |                                                                                |                |

At this step, you need to power on your Echo Dot. When the blue horse race lamp is off, you need to press the 'round dot' button (the button on the right) until it appears yellow horse race lamp. Click the 'Continue' button. The page is show as below:

Setup

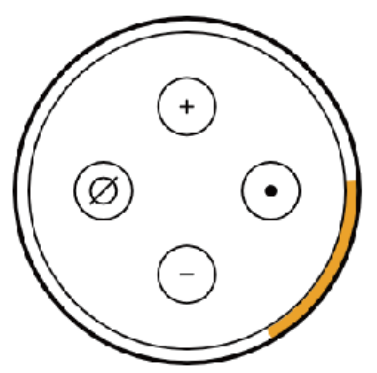

Wait for the orange light

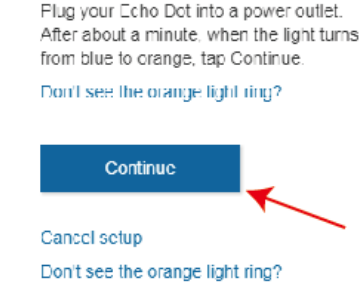

At this step, go to your Wi-Fi setting on this computer and select the network of the format 'Amazon-XXX' to connect it. After connecting to 'Amazon-XXX', you can continue to setup. These page are show as below:

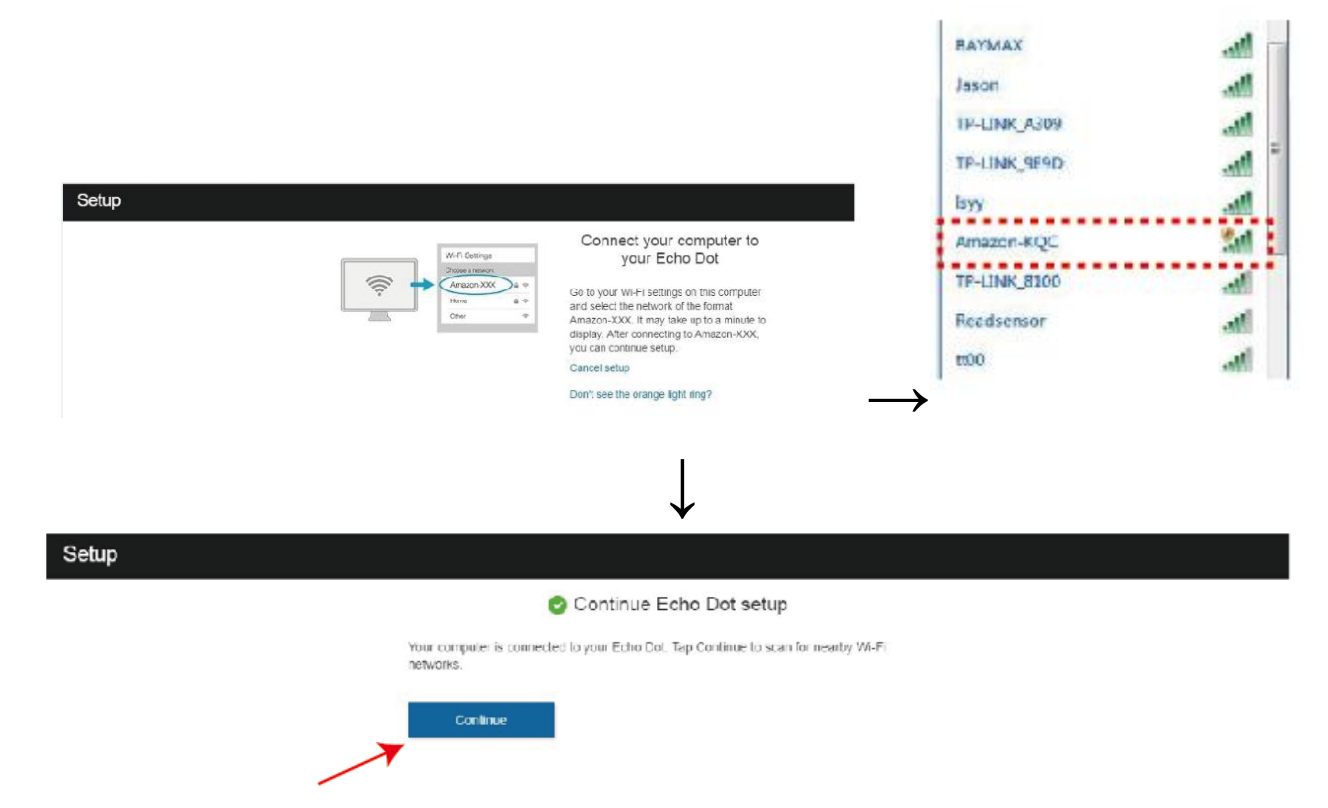

At this step, you need to select one available Wi-Fi network on this computer and connect it.

|        |      |       | 12 12   |  |
|--------|------|-------|---------|--|
| Select | your | Wi-Fi | network |  |

|       | Network BAYMAX                                                                                                |            |
|-------|----------------------------------------------------------------------------------------------------|------------|
|       | Password 179099400                                                                                            | HIDE       |
|       | Save password to Amazon<br>Allows supported devices to eutomatically connect to your Wi Fi in the future. Lea | m More     |
|       | Show advanced options Connect                                                                                 |            |
|       | Choose a different<br>network                                                                                 |            |
|       | $\downarrow$                                                                                                  |            |
| Setup |                                                                                                    |            |
|       | Preparing your Echo Dot                                                                                       |            |
|       | Please wait while we connect your Echo Dot to the Internet. This may take a fee                               | w minutes, |
|       |                                                                                                    |            |
|       |                                                                                                    |            |
|       |                                                                                                    |            |

At this step, the Echo Dot is connected to the Internet. Click the 'Continue' button. The page is show as below:

| Setup |                                                                                                    |
|-------|----------------------------------------------------------------------------------------------------|
|       | Your Echo Dot is online                                                                             |
|       | Your Echo Dot is now connected to the internet. Tap Continue to customize your Alexa<br>experience. |
|       | You can use "Echo" to wake up your Echo Dot so Alexa can respond to questions and<br>commands.      |
|       | Try saying:                                                                                         |
|       | "Echo, what's the weather?"                                                                         |
|       | Continue                                                                                            |

You can connect an external speaker to your Echo Dot. Our company does not use an externel speaker to connect the Echo Dot, so I will select 'Use built-in Echo speaker'. The page is show as below:

| Setup                                                                                     |
|-------------------------------------------------------------------------------------------|
| You can connect an external speaker to your Echo Dot                                      |
| Connect Bluetooth Speaker<br>Pair your Echo Dol with an external speaker using Bluetooth. |
| Connect AUX Cable<br>Connect your Echo Dol to an external speaker using an audio cable    |
| Use built-in Echo speaker<br>Don't use an external speaker with your Echo Dot             |

At this step, all settings about the Echo Dot has been finished.

This short video will walk you through some basics to help get you started.

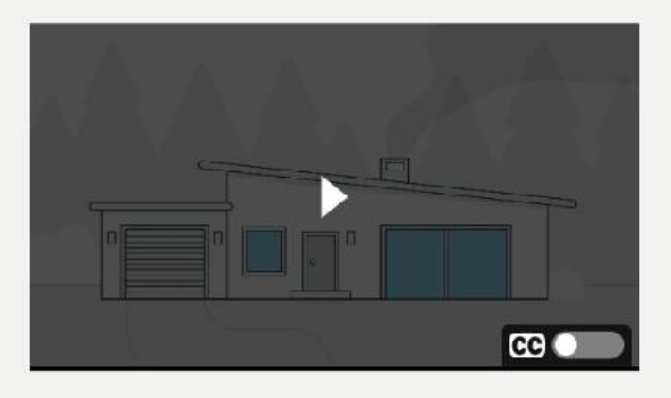

#### 7.2 Setting the Switcher and Using APP control

Please download a "Switch switcher" APP on you mobile phone, PC or iPad, etc.

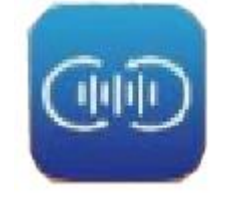

#### Smart switcher

Click this APP icon, if you registered before, click "SIGN IN" to login, but if you have not register, please click "Registered". Then you will see the following register page.

|                                                   | Clead account registration and kinding |
|---------------------------------------------------|----------------------------------------|
|                                                   | Ensil of Area                          |
|                                                   | Password                               |
| Step1: Fill in these information and click "Creat | Confirm password                       |
| my account". Then to enter login page.            | Input validation cards PMEs            |
|                                                   |                                        |
|                                                   |                                        |
|                                                   |                                        |
|                                                   |                                        |
|                                                   |                                        |
|                                                   | Creating account                       |
|                                                   | High half an article proved or         |

Note: You need to input a real e-mail address if you want to change the password. In addition, the e-mail need to be used when connected the voice box.

| Step2: Please enter<br>the email and<br>password before you<br>have registered, and<br>then click the "Sign<br>in" to login.                | Circle served registration solitisting<br>Entry part and<br>Entry partners | step 3: Click the<br>"+" sign                                                               |                                            |
|----------------------------------------------------------------------------------------------------|----------------------------------------------------------------------------|---------------------------------------------------------------------------------------------|--------------------------------------------|
|                                                                                                    | tere tere                                                                  |                                                                                             | e                                          |
| Step4: Press and<br>hold the "RESET"<br>button (on the rear<br>panel of the switcher)<br>for 3 seconds, then<br>click the "Next"<br>button. | Francis down in Frank is in Strands                                        | Step5: Input has<br>recognized the<br>Wifi password<br>and then click the<br>"Next" button. | Description dest France dest<br>● PUDE, DE |

Step6: When you see this page, the Wifi has connected success, click "OK" button and then click "Set" button to enter the following page. At this time, the LINK LED is always light.

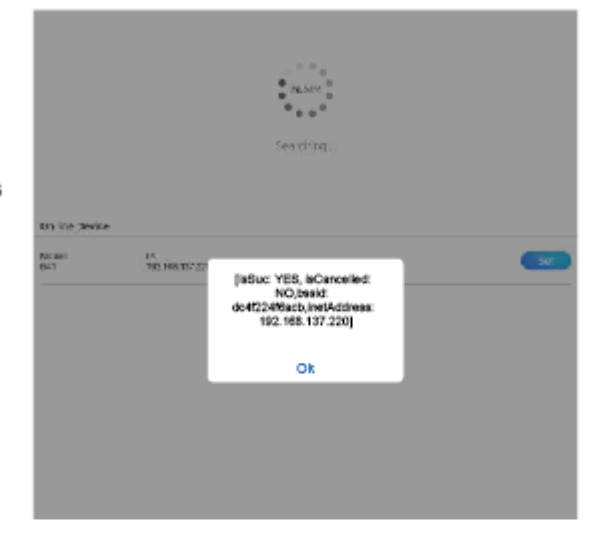

Step7: Input the name of device and connecting source, click Submit. Then select Home to return for main page.

|              | Name         |
|--------------|--------------|
| Comput       | Sink Nome    |
| ener<br>Kont | Source Nerre |
| ine i        | Source Name  |
| -            | Source Nerre |
| -            | Source Name  |
|              |              |
|              |              |
|              |              |

Submit

|                                                                                                    | Chrone ( destan |
|----------------------------------------------------------------------------------------------------|-----------------|
| <ol> <li>Green means connected success.</li> <li>Gray means unconnected success, refresh this<br/>page and wait for a moment. If it is still unsuccess,<br/>please connect it again from Step 3.</li> <li>Black means the product can be controlled<br/>by voice box.</li> <li>Gray means the product can not be controlled<br/>by voice box.</li> </ol> | •               |

If the product is connected success, click it to enter control page.

|                     | Passa put te | betten Name<br>betten to control your device<br>P25 | ¢.           | <b>→</b> | Click it<br>name a<br>the LIN<br>"Hide r<br>me" an<br>to find t | toen<br>and S<br>NKLE<br>me". It<br>nd the<br>the co | ter settir<br>ource na<br>D will fla<br>f you clic<br>LINK LE<br>prespon | ng page, yo<br>ame again.<br>sh and "Sh<br>k it again t<br>ED stops fla<br>ding device | ou can modif<br>Click "Show<br>ow me" cha<br>o return to "S<br>ash. This fun<br>e. | y Sink<br>me",<br>nge to<br>Show<br>ction is |
|---------------------|--------------|-----------------------------------------------------|--------------|----------|-----------------------------------------------------------------|------------------------------------------------------|--------------------------------------------------------------------------|----------------------------------------------------------------------------------------|------------------------------------------------------------------------------------|----------------------------------------------|
|                     |              | DVD<br>PC                                           |              |          |                                                                 | 18 18 18 81                                          | Dek Kone<br>Dovie Kane<br>Dovie Kane<br>Dovie Kane                       | Name                                                                                   | (-10 (mild)                                                                        |                                              |
| Push the<br>device. | corres       | conding butto                                       | on to contro | ol you   | ır                                                              |                                                      |                                                                          | Guberal                                                                                |                                                                                    |                                              |

#### 7.3 Activating the Skills

At the Amazon Alexa page, You need to select "Skills" option and input "smart switcher" and click "search" button to enter the next step.

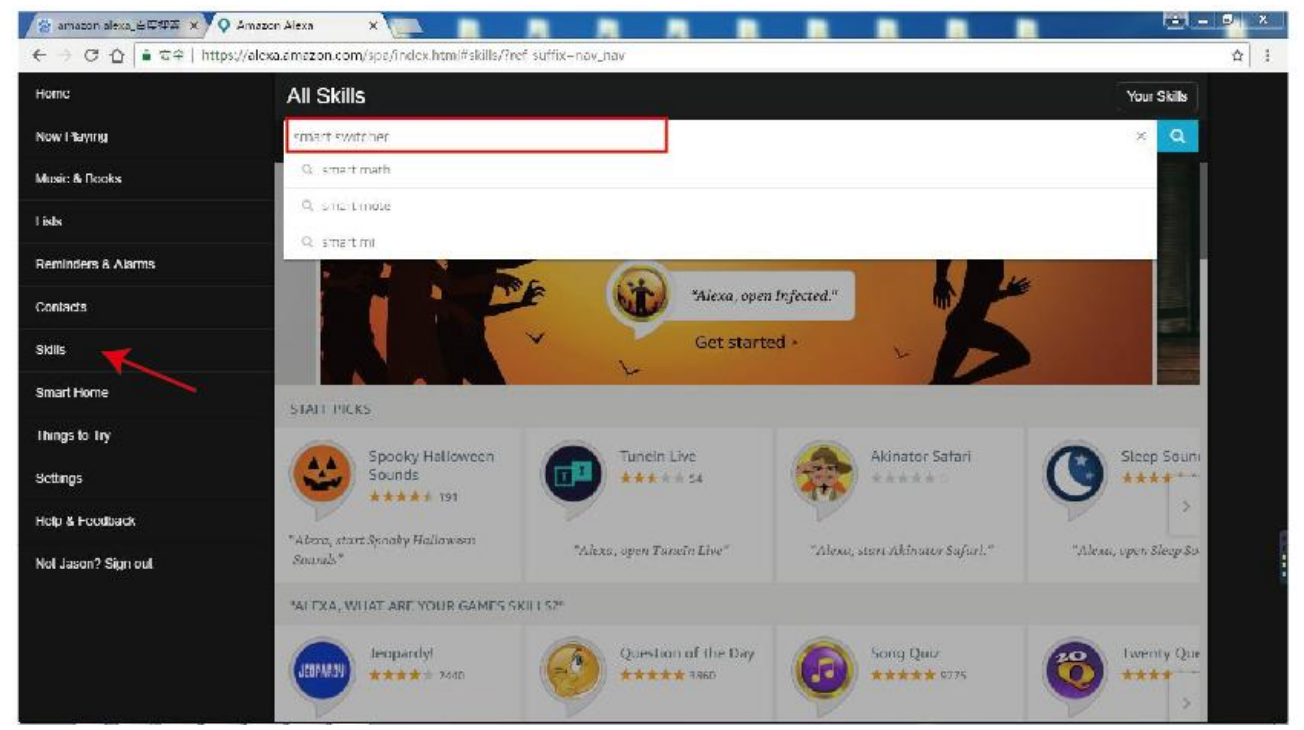

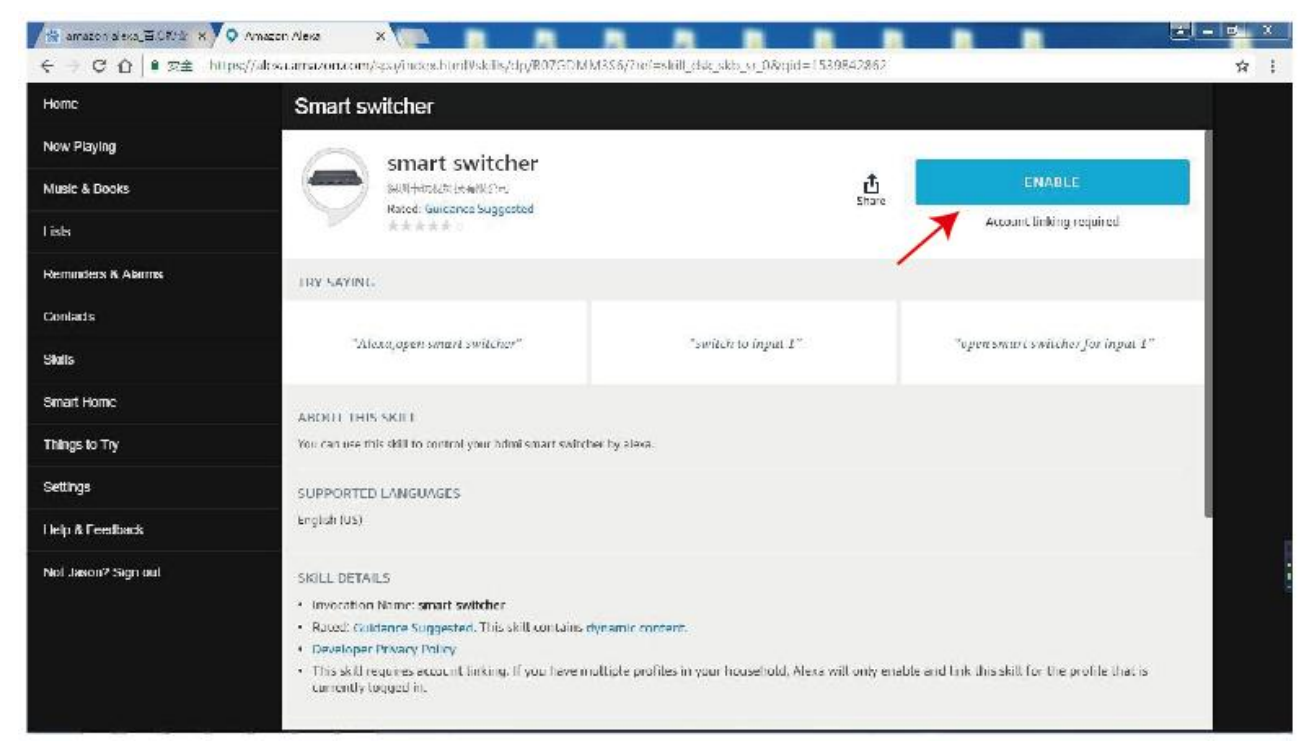

I have registered the Email address and Password at the front and fill in it at this page.

| 😤 amazon eleve_DIRVE 🗴 🔘 Amezon Alene | × P Authories            | ×                   |                    |                 |               |                    | <u> </u>    |
|---------------------------------------|--------------------------|---------------------|--------------------|-----------------|---------------|--------------------|-------------|
| ← → C ① ■ S ⊇ https://www.szhdout.co  | m/ccho/oauth/login?clion | t Id-HOCIV skliðins | ponse type-tokenik | state-A/SAAFAFN | C/EkszMm/PRKd | Ah, Qrt9-B80 dKI89 | 00300/ Elm4 |
|                                       |                          |                     |                    |                 |               |                    |             |
|                                       | t,                       | HDMI :              | SMAR               | Т               |               |                    |             |
|                                       |                          |                     |                    |                 |               |                    | 1 A 1       |
|                                       |                          |                     |                    |                 |               |                    | 1 g 1       |
|                                       |                          |                     |                    |                 |               |                    |             |
|                                       | 🖸 Email                  | address             |                    |                 |               |                    |             |
|                                       |                          |                     |                    |                 |               |                    |             |
|                                       | 🗟 Passw                  | vord                |                    |                 |               |                    |             |
|                                       |                          |                     |                    |                 |               |                    | * <u>_</u>  |
|                                       | Reset passwor            | r <u>d</u>          |                    |                 |               |                    |             |
|                                       |                          |                     |                    |                 |               |                    | 1 a. 1      |
|                                       | 6                        | 24 March            |                    |                 |               |                    |             |
|                                       |                          | Auth                | orize              |                 |               |                    |             |
|                                       | Copyright                | © 2004-2018 HD      | MLSMARE all righ   | ts reserved     |               |                    |             |

At this step, the smart switcher has been successfully linked. You can use the Echo Dot product to switch the switcher input source.

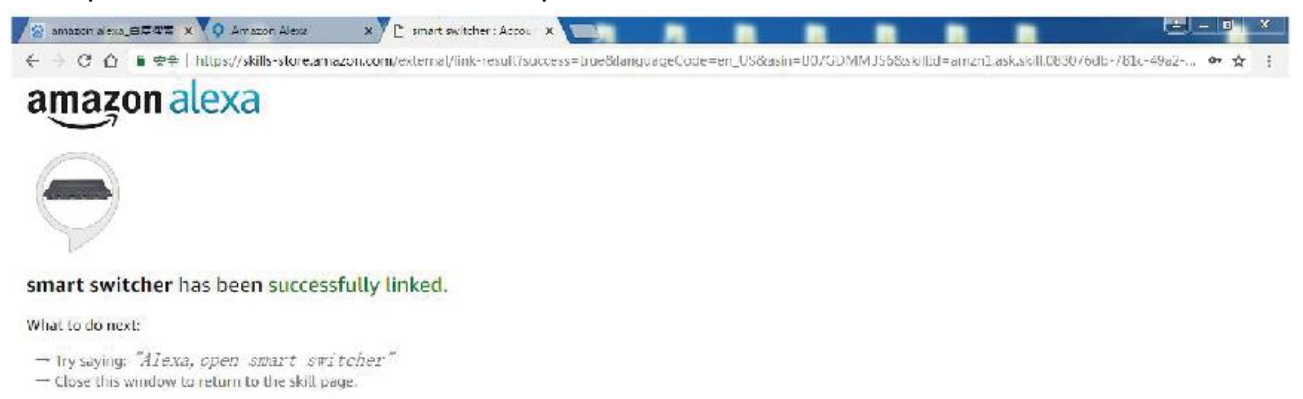

#### 7.4 Echo voice command list

| Function                | Voice command                                                    |
|-------------------------|------------------------------------------------------------------|
| Wake up device          | open smart switcher                                              |
| switch to input channel | <ul> <li>open smart switcher for input {input number}</li> </ul> |
|                         | <ul> <li>switch to next input</li> </ul>                         |
|                         | <ul> <li>switch to previous input</li> </ul>                     |
|                         | <ul> <li>You can set the corresponding device name</li> </ul>    |
|                         | and speak it to switch input channel. For example:               |
|                         | switch to 'apple tv'.                                            |
|                         | (Please check "7.2 Setting the Switcher and Using                |
|                         | APP control (Step 7)" description.)                              |

#### 7.5 Automatic switch features

- The product has power off memory function. After power off, and these input signal sources have not been pulled out. The output device will display the input source of the last power down when the product is powered on again.
- ② The product is powering on. The output device will display the next input channel signal when you pull out current input signal source. The priority order is 1->2->3->4->1...etc.
- ③ The product is power off. If you pull down current input signal source. The output device will display the next input channel signal when the product is powered on again. The priority order is 1->2->3->4->1...etc.

### 8. Application Example

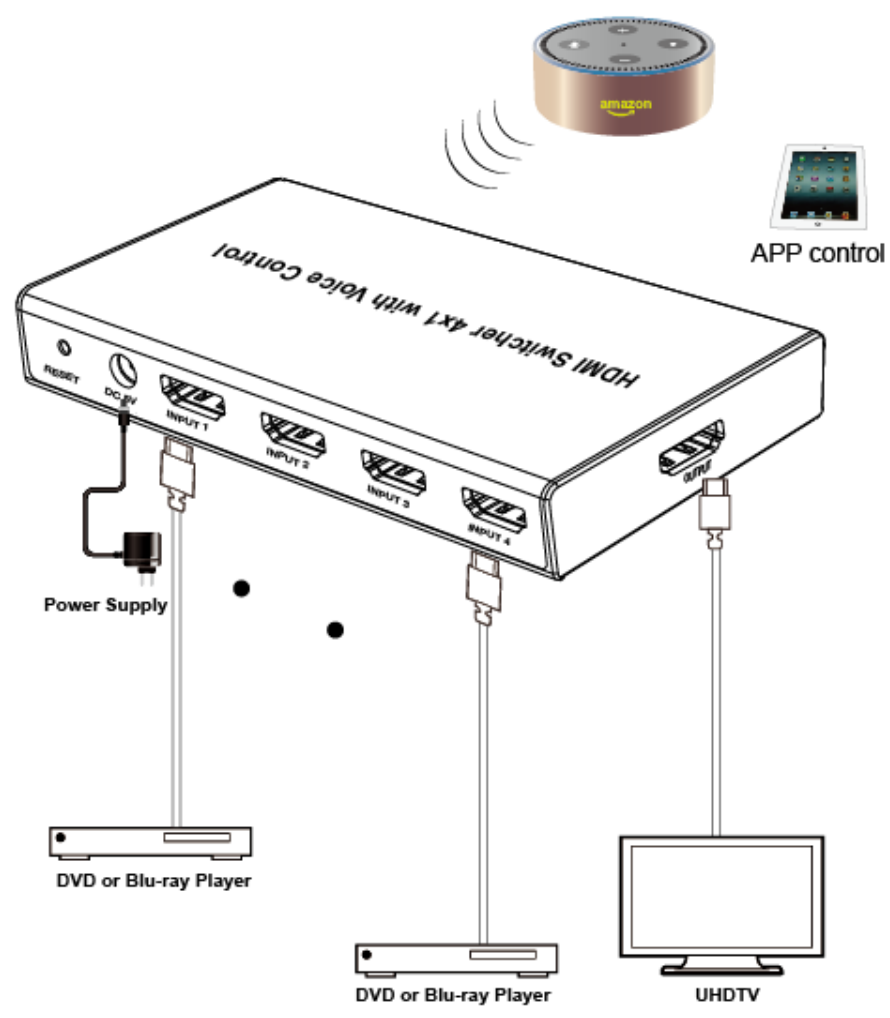